بسبه تعالى پهل و سومین دوره میابقات سراسری قرآن کریم سازمان اوقاف و امور خيريه شيوه ثبت نام درچهل سومین دوره مسابقات قرآن کریم اداره امور قرآنی

### شيوه ثبتنام

ثبت نام فقط از طریق مراجعه به سایت رسمی مسابقات قرآن کریم جمهوری اسلامی ای ان به نشاری:

### <u>my.oghaf.ir</u>

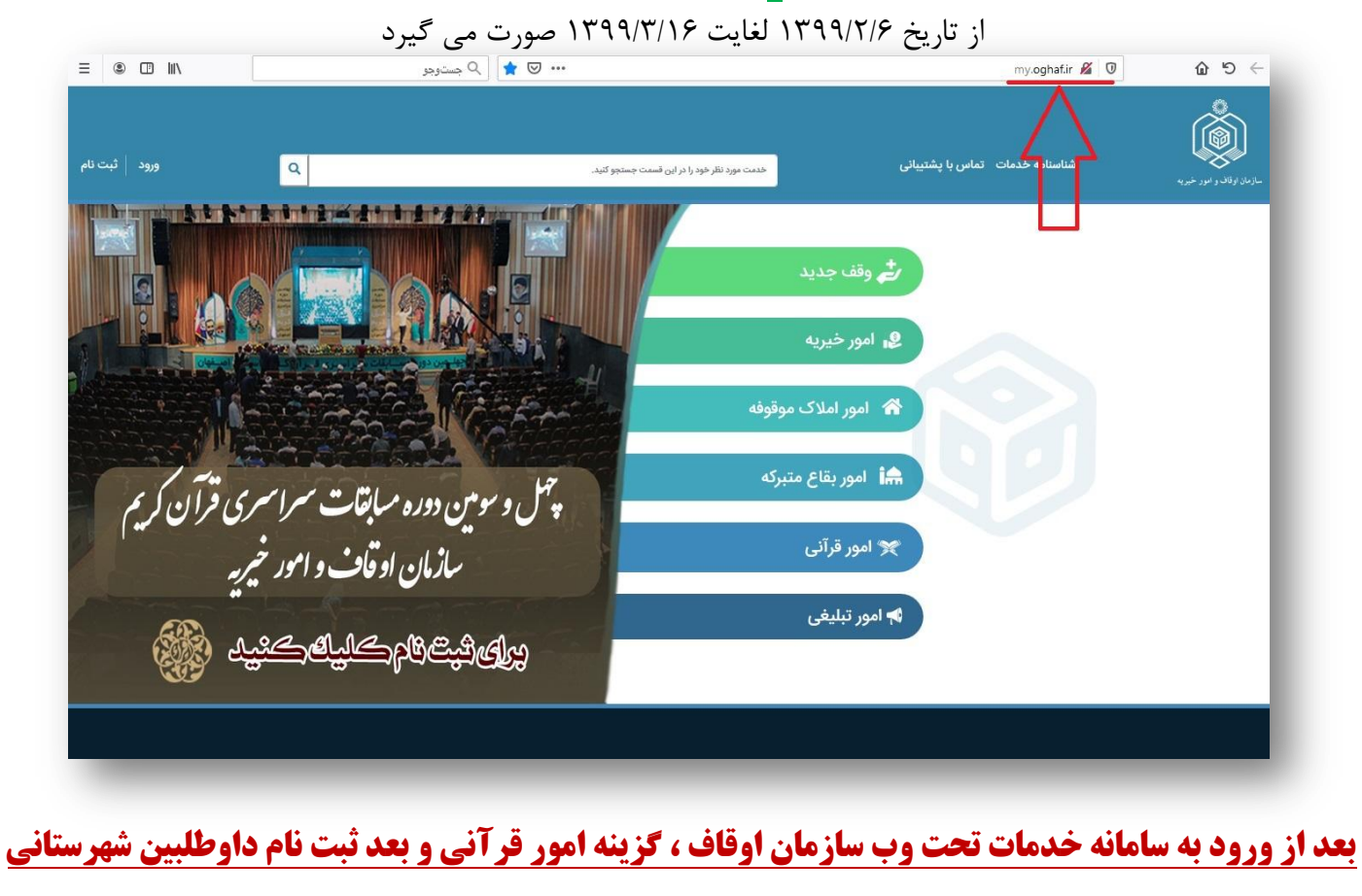

### مسابقات قرآنی را انتخاب نمایید .

| = • • •          |                                           | ی 🗙 🖈 🛛 جستوجو                        |                                                | my.oghaf.ir 🔏 🛛                                                                    | → C                        |
|------------------|-------------------------------------------|---------------------------------------|------------------------------------------------|------------------------------------------------------------------------------------|----------------------------|
| ورود   ثبت نام   | ٩                                         | رد نظر خود را در این قسمت چستجو کنید. | س با پشتیبانی                                  | شناسنامه خدمات تما                                                                 | الزمان اوقاف و امور خبر به |
|                  |                                           |                                       | نے وقف جدید<br>امور خیریہ<br>امور املاک موقوفہ | 2<br>مسابقات قرآنی<br>تربیت حافظان قرآن<br>ی مسابقات ملی و بین المللی<br>قرآن کریم | نب<br>برگزار               |
| ) قرآن کریم<br>: | ره سابقات سرا سری<br>ن اوقاف و امور خیریہ | چ <sup>ه</sup> ل و نومین دو<br>بازما  | امور بقاع متبرکه ایش<br>امور قرآنی ۲           |                                                                                    |                            |
|                  | <u>1.566 blacht</u>                       | ඐ෯ඦ෯                                  |                                                |                                                                                    | _                          |

| _                                                       |                                          |            | یکپارچه ارائه خدمات<br>خدمت الکترونیکی<br>اوقاف و امور خیریه | سامانه<br>میز<br>سازمان                   |                 | خانه<br>در خبربه                                | ارمان اوقاف و ام       |
|---------------------------------------------------------|------------------------------------------|------------|--------------------------------------------------------------|-------------------------------------------|-----------------|-------------------------------------------------|------------------------|
| $\overline{\mathbf{V}}$                                 |                                          |            | ی مسابقات قرآنی                                              | بت نام داوطلبین شهرستان                   | 希 معرفی خدمات 🗧 | ثبت نام داوطلبین شهرستانی<br>مسابقات قرآنی<br>> | ئېت<br>دادگستر<br>>    |
| برای درخواست یا پیگیری خدمت وارد <mark>سامانه</mark> شو | لطفا                                     | G          | ىتانى مسابقات قرآن                                           | داوطلبين شهره                             | ثبت نام         |                                                 | صدور م<br>موقوفات<br>> |
| مای متداول پیشنهادات آمار و گزارش های                   | ن می می می می می می می می می می می می می | استعلام ها | یلرک و مستندات مدت زمان و هزینا                              | وي الما الما الما الما الما الما الما الم | شرح خلست        |                                                 | تربیت د<br>نربیت م     |
| عملكرد                                                  | دستورالعمل ها                            |            |                                                              | مسئول خدمت                                |                 |                                                 | آموزش<br>روانخواذ      |
|                                                         |                                          | شرح خدمت   |                                                              |                                           |                 |                                                 |                        |
| خدمت رسانی به مردم - G2C                                | نوع خدمت                                 |            |                                                              | انه دهنده خدمت                            | שמב וי          |                                                 | بردزاری<br>سرایی،ه     |
| ۰۵:۳۸                                                   | ساعت                                     |            | 1899/4                                                       | تاریخ بروز رسانی                          |                 |                                                 | ><br>آموزش             |
|                                                         | شناسه                                    |            |                                                              | تعداد بازدید ۱۴۸                          |                 |                                                 | برگزاری<br>کرسی        |
|                                                         |                                          |            |                                                              |                                           |                 |                                                 | مقاهيم                 |

## سپس نام کاربری (به انگلیسی) و رمز عبور خود را وارد نمایید و مطابق تصویر به سامانه وارد شوید .

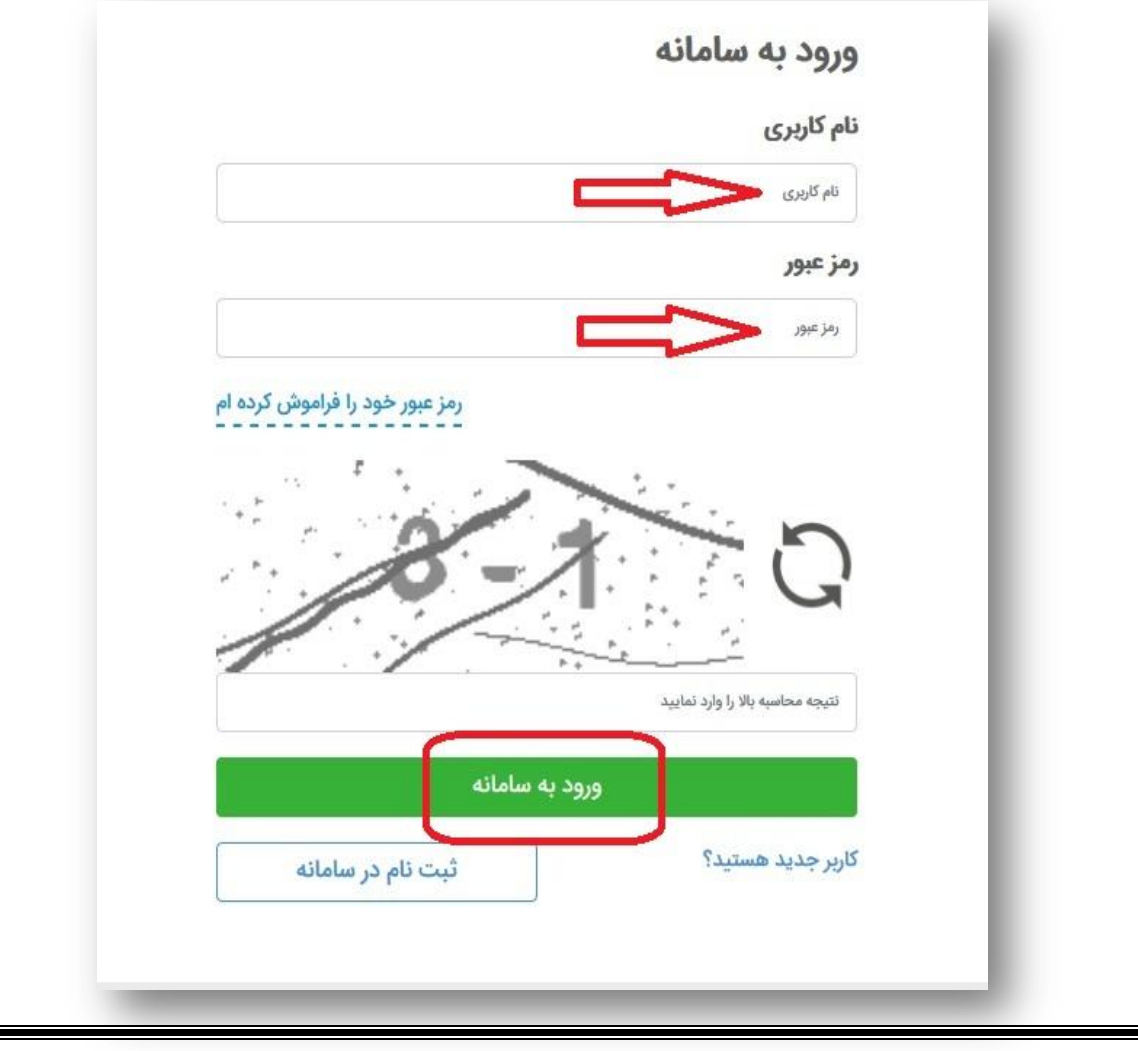

| در نوع متقاضی ، شخصیت حقیقی را انتخاب نمایید .                                                                                                    |
|----------------------------------------------------------------------------------------------------|
| نوع متقاضى                                                                                                    |
| لطفا نوع شخصیت مورد نظر خود را وارد نمائید.<br>افراد (شخصیت حقیقی)                                                                                                    |
| رمز عبور خود را فراموش کرده ام                                                                                                    |
| <u>8-1</u> C                                                                                                    |
| نتیجه محاسبه بالا را وارد تعایید.<br>ورود به ساماته                                                                                                    |
| د. این مرحله گدمان و تاریخ تولد خود را حمت بر سی اطلاعات شناسنامه این وارد نمایید .                                                                                                    |
|                                                                                                    |
| جهت بررسی اطلاعات شناسنامه ای، لطفا اطلاعات زیر را تکمیل نمایید.<br>کد ملی                                                                                                    |
| تاريخ تولد                                                                                                    |
|                                                                                                    |
| <b>8-4</b> C                                                                                                    |
| June and the second second sec |
|                                                                                                    |

|                   | نامل حروف انگلیسی، اعداد و کاراکتر _ باشد. | نام کاربری تنها می تواند ه                                                |
|-------------------|--------------------------------------------|---------------------------------------------------------------------------|
| ar Bash - Managar | alana alama alama alama                    | a ann anns aonn agus                                                      |
|                   |                                            | لطفا مشخصات خود را به همراه نام کاربری و کلمه عبور مورد نظر، وارد نمائید. |
|                   | * نام کاربری                               | * نام و نام خانوادگی                                                      |
|                   |                                            |                                                                           |
|                   | * کلمه عبور                                | * کد ملی                                                                  |
|                   | •••••                                      |                                                                           |
|                   | * تكرار كلمه عبور                          | * ایمیل                                                                   |
|                   | •••••                                      | 1111 ( 11 ( 11 ( 11 ( 11 ( 11 ( 11 ( 1                                    |
|                   |                                            | * تلفن همراه                                                              |
|                   |                                            |                                                                           |
|                   |                                            |                                                                           |
|                   |                                            | <b>-5</b> ບ                                                               |
|                   |                                            |                                                                           |
|                   |                                            | 5                                                                         |
|                   |                                            | لطفا كليه موارد با علامت * را تكميل نمائيد.                               |

### بعد از تایید ثبت نام از گزینه ورود ، وارد پنل ایجاد شده می شوید .

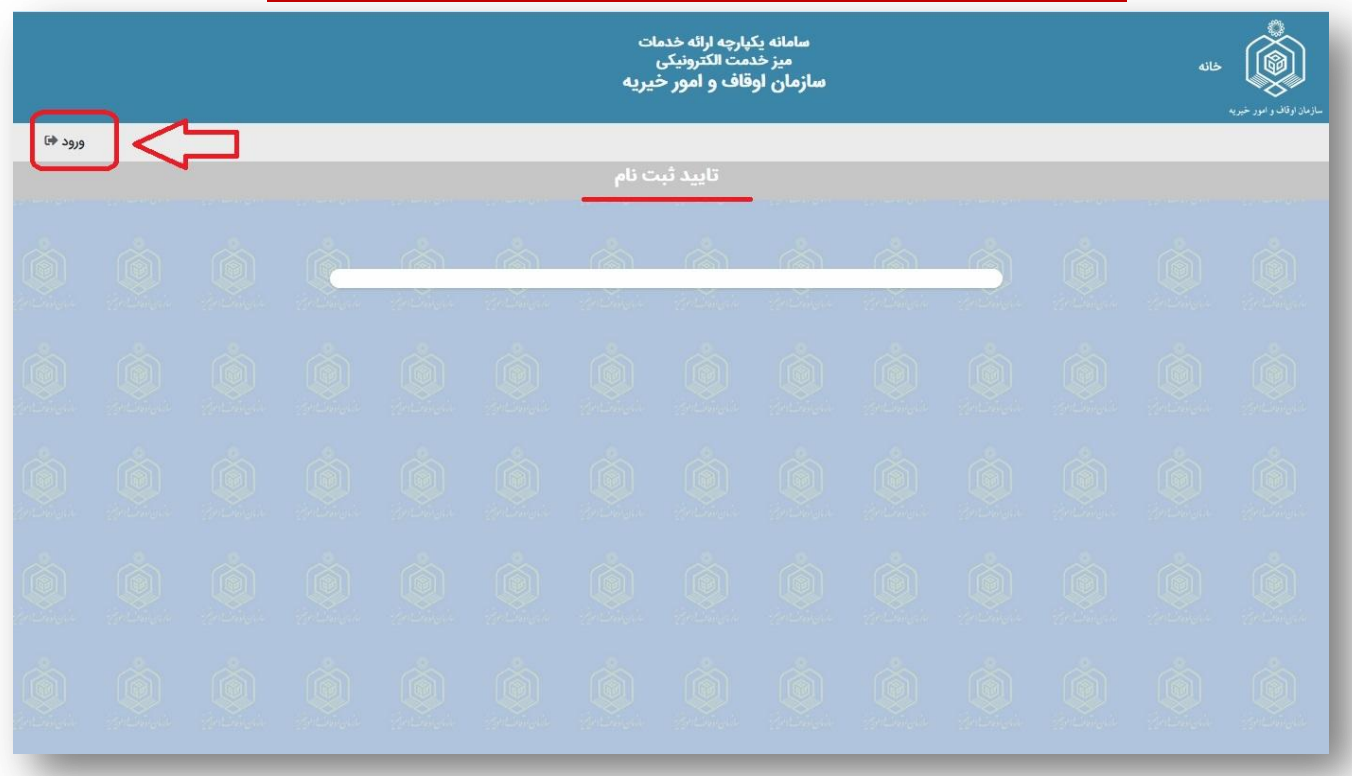

| ورود به سامانه                      |  |
|-------------------------------------|--|
| نام کاربری                          |  |
|                                     |  |
| رمز عبور                            |  |
| •••••                               |  |
| رمز عبور خود را فراموش کرده ام      |  |
| 2×5 G<br>10                         |  |
| ورود به سامانه                      |  |
| کاربر جدید هستید؟ ثبت نام در سامانه |  |
|                                     |  |
|                                     |  |

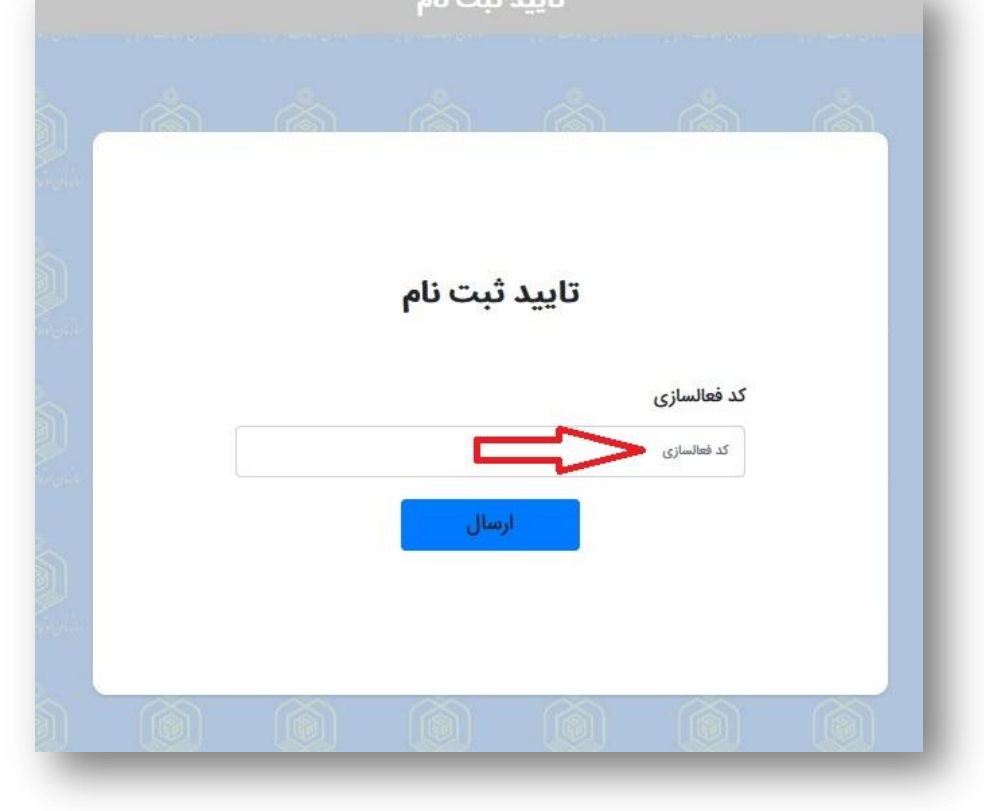

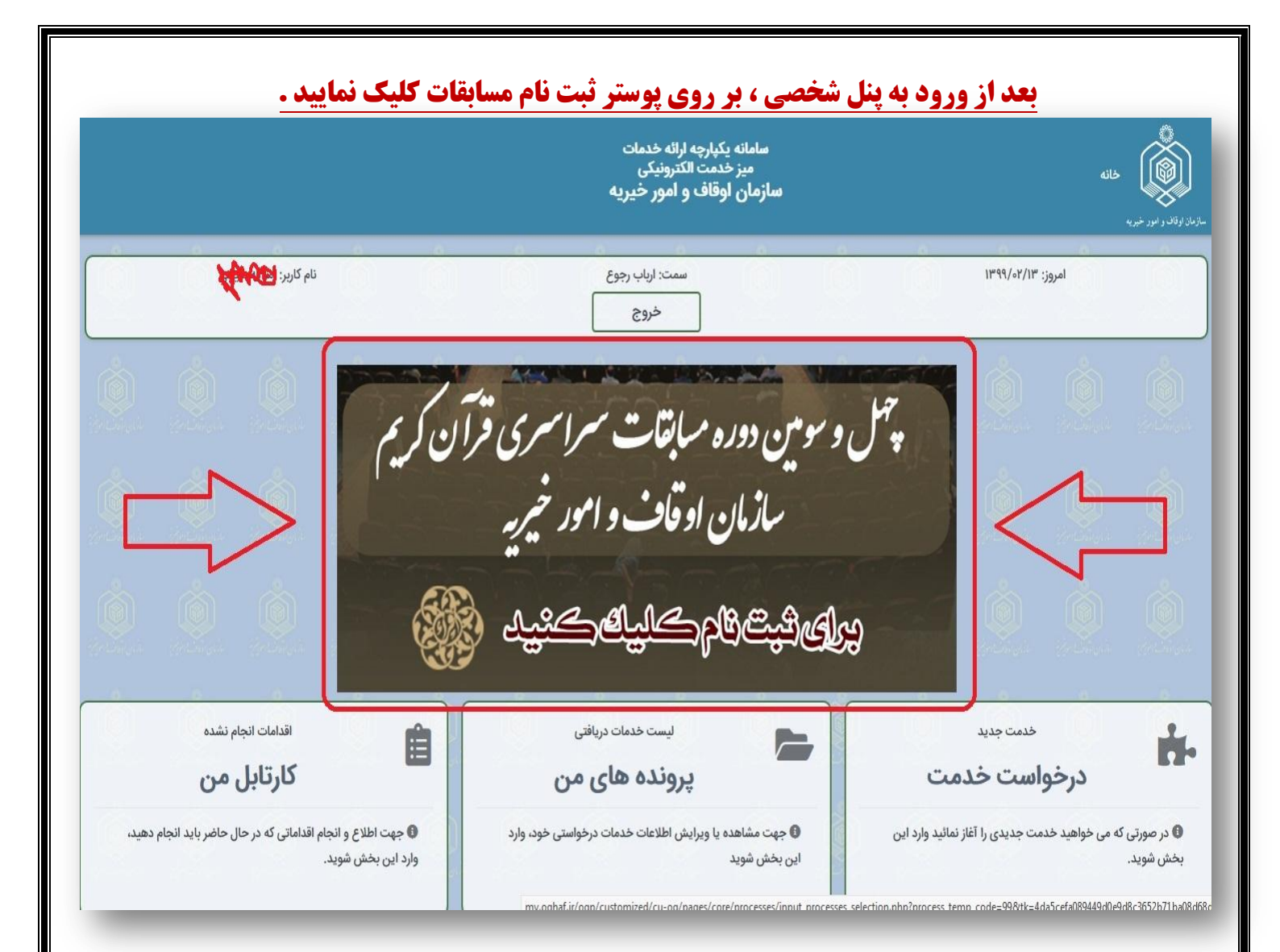

## استان ، شهرستان و گزینه مسابقات قرآن مرحله شهرستانی را انتخاب نمایید .

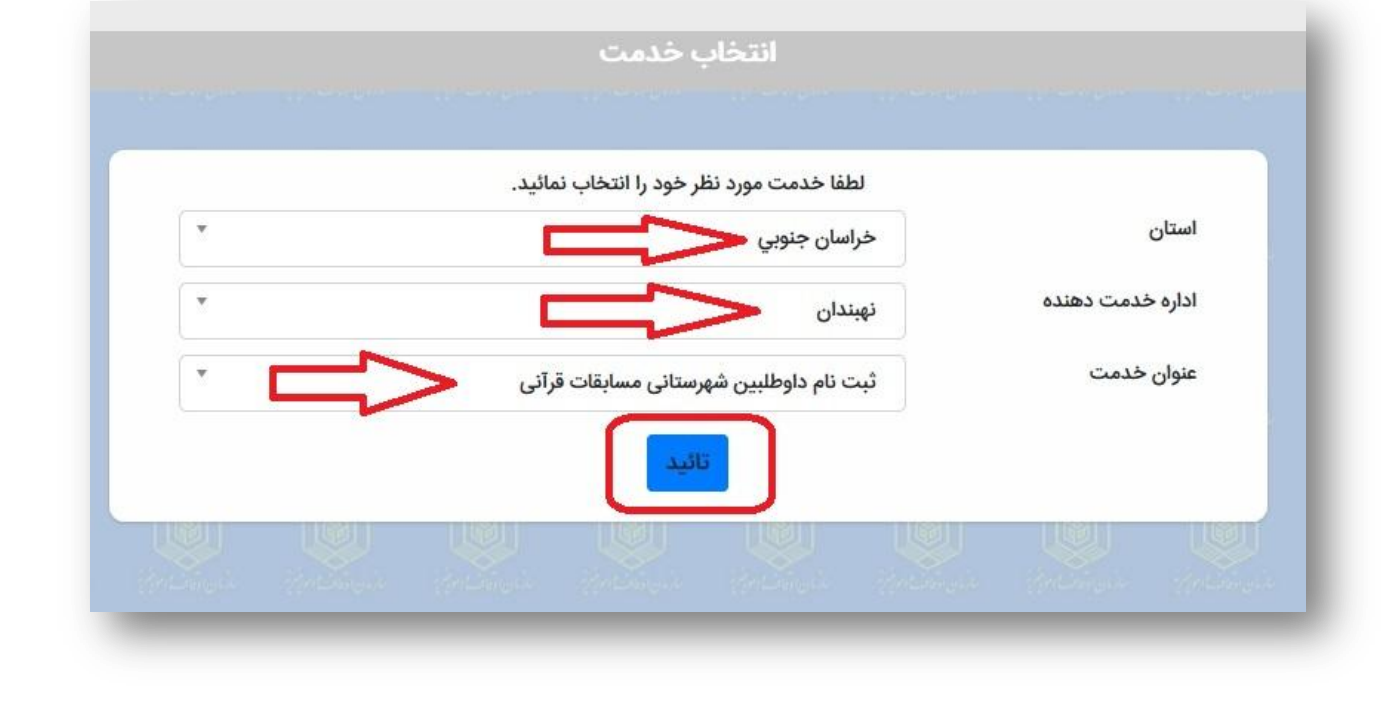

| ستران خدمت دهده بین ا<br>عوان خدمت بین<br>نام ابل، روج<br>توضیعات<br>توضیعات<br>مین مان بین از مواطیین فرمیانان ماسیقات قرآنی<br>مین مان از معالی مین این معالی معالی<br>معالی معالی                                                                                                    |                                               |                           |                                                 |                    |
|----------------------------------------------------------------------------------------------------|-----------------------------------------------|---------------------------|-------------------------------------------------|--------------------|
| ساران خدمت دهند: نبینان<br>بون خدمت<br>نبر ارباب روی<br>نروی<br>نروی<br>بر ارباب روی<br>نروی<br>بر ارباب روی<br>نروی<br>بر ارباب روی<br>نروی<br>بر ارباب روی<br>بر ارباب رو<br>بر ارباب رو<br>بر ارباب رو<br>بر اربا رو<br>بر ارباب رو<br>بر ارباب رو<br>بر اربا رو<br>بر ارباب رو                              |                                               |                           |                                                 |                    |
| عون خدت به تام داولایین فرستای مسابقات قرآنی<br>نام ایاب روج<br>توضیعات<br>نوبیات<br>دربافت کارت مای<br>برایی<br>برایی<br>برایی<br>دربافت کارت مای<br>دربافت کارت مای<br>دربافت مای<br>دربافت مای<br>دربافت مای<br>دربافت مای<br>دربافت مای<br>دربافت مای<br>دربا                                                                                                    | ع درخواست، باید مدارک زیر تکمیل و الصاق شوند. | برای شر                   | نهبندان                                         | سازمان خدمت دهنده: |
| نه ارباب رجوع<br>نوضیحات<br>اور بیان<br>اور بیان<br>اور بیان<br>ایر ایر ایر بیان<br>ایر ایر ایر ایر ایر ایر ایر ایر ایر ایر                                                                                                    | مستندات مرحله                                 | 10 C                      | ثبت نام داوطلبین شهرستانی مسابقات قرآنی         | عنوان خدمت         |
| توضبحات<br>الوضبحات<br>المعاد<br>المعاد<br>المعام<br>المعام<br>المعام<br>المعام<br>المعام<br>المعام<br>المعام<br>المعام<br>المعام<br>ال | ىتند نوع مستند فايل                           | عنوان م                   | 11 - 11 - 11 - 11 - 11 - 11 - 11 - 11           | نام ارباب رجوع     |
| درخواست خدمت مورد نظر ثبت موقت گردید. این سرویس تا زمان تکمیل و فشردن دکمه ثبت و ارسال   درخواست خدمت مورد نظر ثبت موقت گردید. این سرویس تا زمان تکمیل و فشردن دکمه ثبت و ارسال   درخواست خدمت مورد نظر ثبت موقت گردید. این سرویس تا زمان تکمیل و فشردن دکمه ثبت و ارسال   درخواست خدمت مورد نظر ثبت موقت گردید. این سرویس تا زمان تکمیل و فشردن دکمه ثبت و ارسال   درخواست خدمت مورد نظر ثبت موقت گردید. این سرویس تا زمان تکمیل و فشردن دکمه ثبت و ارسال   درخواست خدمت مورد نظر ثبت موقت گردید. این سرویس تا زمان تکمیل و فشردن دکمه ثبت و ارسال   درخواست خدمت مورد نظر ثبت موقت گردید. این سرویس تا زمان تکمیل و فشردن دکمه ثبت و ارسال   درخواست خدمت مورد نظر ثبت موقت گردید. این سرویس تا زمان تکمیل و فشردن دکمه ثبت و ارسال                                                                                                    | متسابقین فرم ثبت نام متسابقین<br>قرآنی        | * فرم ثبت نام<br>قرآنر    |                                                 | توضيحات            |
| نبت موقت<br>بست المراجع<br>منه اول شناسامه منه اول شناسامه المعاد<br>منه اول شناسامه المعاد<br>منه اول شناسامه المعاد<br>منه اول شناسامه المعاد<br>منه اول شناسامه المعاد<br>منه اول شناسامه المعاد<br>منه اول شناسامه المعاد<br>منه اول شناسامه المعاد<br>منه اول شناسامه المعاد<br>منه اول شناسامه المعاد<br>منه اول شناسامه المعاد<br>منه اول شناسامه المعاد<br>منه اول شناسام المعاد<br>منه اول شناسام المعاد<br>منه اول المعاد<br>منه اول شناسام المعاد<br>منه اول المعاد<br>منه المعاد<br>منه المعا                                                                                                    | ت ملی دریافت کارت ملی انتخاب                  | دریافت کا                 | 1                                               |                    |
| برست<br>برکت<br>مالار مجم بیل 20480 کیوبیت<br>مرکواست خدمت مورد نظر ثبت موقت گردید. این سرویس تا زمان تکمیل و فشردن دکمه ثبت و ارسال<br>به صورت رسمی پذیرفته نشده و بررسی نخواهد شد. لذا خواهشمند است جهت آغاز فرآیند بررسی و<br>حصول نتیجه، هر چه سریعتر نسبت به تکمیل اطلاعات و ثبت و ارسال آن اقدام نمائید.                                                                                                    | سناسنامه صفحه اول شناسنامه انتخاب             | صفحه اول                  | ثبت موقت                                        |                    |
| مدر خواست خدمت مورد نظر ثبت موقت گردید. این سرویس تا زمان تکمیل و فشردن دکمه ثبت و ارسال<br>به صورت رسمی پذیرفته نشده و بررسی نخواهد شد. لذا خواهشمند است جهت آغاز فرآیند بررسی و<br>حصول نتیجه، هر چه سریعتر نسبت به تکمیل اطلاعات و ثبت و ارسال آن اقدام نمائید.                                                                                                    | ئمیل/بارگزاری شوند                            | * : مستنداتی که باید ت    | باز گذشت                                        |                    |
| درخواست خدمت مورد نظر ثبت موقت گردید. این سرویس تا زمان تکمیل و فشردن دکمه ثبت و ارسال<br>به صورت رسمی پذیرفته نشده و بررسی نخواهد شد. لذا خواهشمند است جهت آغاز فرآیند بررسی و<br>حصول نتیجه، هر چه سریعتر نسبت به تکمیل اطلاعات و ثبت و ارسال آن اقدام نمائید.                                                                                                    | 20 كيلوبايت                                   | حداكثر حجم فايل:180       | 0 0 0 0                                         | 0                  |
| درخواست خدمت مورد نظر ثبت موقت گردید. این سرویس تا زمان تکمیل و فشردن دکمه ثبت و ارسال<br>به صورت رسمی پذیرفته نشده و بررسی نخواهد شد. لذا خواهشمند است جهت آغاز فرآیند بررسی و<br>حصول نتیجه، هر چه سریعتر نسبت به تکمیل اطلاعات و ثبت و ارسال آن اقدام نمائید.                                                                                                    |                                               |                           |                                                 |                    |
| درخواست خدمت مورد نظر ثبت موقت گردید. این سرویس تا زمان تکمیل و فشردن دکمه ثبت و ارسال<br>به صورت رسمی پذیرفته نشده و بررسی نخواهد شد. لذا خواهشمند است جهت آغاز فرآیند بررسی و<br>حصول نتیجه، هر چه سریعتر نسبت به تکمیل اطلاعات و ثبت و ارسال آن اقدام نمائید.                                                                                                    | ana palana palana pala                        | an goldaan goldaan go     | Girgle Anthingis Anthingis                      | interes int        |
| درخواست خدمت مورد نظر ثبت موقت گردید. این سرویس تا زمان تکمیل و فشردن دکمه ثبت و ارسال<br>به صورت رسمی پذیرفته نشده و بررسی نخواهد شد. لذا خواهشمند است جهت آغاز فرآیند بررسی و<br>حصول نتیجه، هر چه سریعتر نسبت به تکمیل اطلاعات و ثبت و ارسال آن اقدام نمائید.                                                                                                    |                                               |                           |                                                 |                    |
| درخواست خدمت مورد نظر ثبت موقت گردید. این سرویس تا زمان تکمیل و فشردن دکمه ثبت و ارسال<br>به صورت رسمی پذیرفته نشده و بررسی نخواهد شد. لذا خواهشمند است جهت آغاز فرآیند بررسی و<br>حصول نتیجه، هر چه سریعتر نسبت به تکمیل اطلاعات و ثبت و ارسال آن اقدام نمائید.                                                                                                    |                                               |                           |                                                 |                    |
| به صورت رسمی پذیرفته نشده و بررسی نخواهد شد. لذا خواهشمند است جهت آغاز فرآیند بررسی و<br>حصول نتیجه، هر چه سریعتر نسبت به تکمیل اطلاعات و ثبت و ارسال آن اقدام نمائید.                                                                                                    | شردن دکمه ثبت و ارسال 🗙                       | ، سرویس تا زمان تکمیل و ف | مت مورد نظر ثبت موقت گردید. این                 | درخواست خد         |
| حصول نتیجه، هر چه سریعتر نسبت به تکمیل اطلاعات و ثبت و ارسال آن اقدام نمائید.                                                                                                    | ت آغاز فرآیند بررسی و                         | شد. لذا خواهشمند است جه   | می پذیرفته نشده و بررسی نخواهد ا                | به صورت رس         |
|                                                                                                    | ان اقدا <mark>م</mark> نمائید.                | میل اطلاعات و ثبت و ارسال | ل نتیجه، هر چه سریعتر نسبت به تک <mark>د</mark> | حصوا               |
|                                                                                                    |                                               |                           |                                                 | 40<br>             |
|                                                                                                    |                                               |                           |                                                 |                    |

|         | A. A.                         | a a                                      |       | <u>.</u> |            | . Ó.             |                 | . Č.        |         |
|---------|-------------------------------|------------------------------------------|-------|----------|------------|------------------|-----------------|-------------|---------|
| ، شوند. | باید مدارک زیر تکمیل و الصاق  | برای شروع درخواست،                       |       |          |            |                  | نهبندان         | خدمت دهنده: | زمان    |
|         | ستندات مرحله                  | 0                                        |       |          | قات قرآنی  | بن شهرستانی مساب | ثبت نام داوطلبب | فدمت        | وان <   |
| فايل    | نوع مستند                     | عنوان مستند                              |       |          |            | 4                | Allowed A       | ب رجوع      | م ارباد |
| تكميل   | فرم ثبت نام متسابقین<br>قرآنی | 1 * فرم ثبت نام متسابقین<br>قرآنی        |       |          |            |                  |                 | ات          | ضيح     |
| انتخاب  | صفحه اول شناسنامه             | صفحه اول شناسنامه                        |       |          |            |                  |                 |             |         |
| انتخاب  | دریافت کارت ملی               | دریافت کارت ملی                          |       | J        | ثبت و ارسا | [                | ثبت موقت        |             |         |
|         |                               | * : مستنداتی که باید تکمیل/بارگزاری شوند | 14. C |          |            | 5                |                 |             |         |
|         |                               | حداكثر حجم فايل:20480 كيلوبايت           |       |          |            | يازكشت           |                 |             |         |
|         |                               |                                          |       |          |            |                  |                 |             |         |

| فرآنى                                                                                                    | م ثبت نام متسابقین ز | فره               |                                      |
|----------------------------------------------------------------------------------------------------|----------------------|-------------------|--------------------------------------|
|                                                                                                    | 8 4 44 4 4           | بی قرار دهید.<br> | صفحه کلید خود را در حالت فارس<br>حدو |
|                                                                                                    | *تام خانوادگر        | *N                | *نام:                                |
| -                                                                                                    | *جنسیت:              |                   | *نام پدر:                            |
| 1                                                                                                    | *تاريخ تولد:         | 58.3gma.04        | *کد ملی:                             |
| a de la calegaria de la calegaria de la calega | ▼ مهرستان:           | خراسان جنوبي      | *استان:                              |
| 0                                                                                                    | *موبايل:             |                   | *تلفن:                               |
| حجم تصوير:10000 كيلوبايت                                                                                                    | حداكثر <             |                   | *آدرس:                               |

# در مرحله بعد ، رشته های مدنظر را انتخاب و بعد از مطالعه و تیک آیین نامه ، گزینه ذخیره را بزنید .

| *رشته مورد علاقه جهت شرکت در مسابقه:                                                                                     |                                                                                          |
|----------------------------------------------------------------------------------------------------|------------------------------------------------------------------------------------------|
| مسابقات قرائت 1 مسابقات حفظ قرآن كريم                                                                                    | 2 سایر 3                                                                                 |
| قرائت ترتیل                                                                                                    |                                                                                          |
|                                                                                                    | 🔤 🔤 همسرایی و همخوانی قرآن کریم                                                          |
|                                                                                                    | 🛅 تفسیر                                                                                  |
| آیین نامه عمومی:                                                                                                    | آیین نامه رشته های حفظ، قرائت تحقیق و ترتیل قرآن کریم:                                   |
| 1-داشتن تابعیت ایرانی در مسابقات فردی و گروهی در تمامی مراحل                                                             | 1. شرکت کنندگان رشته های حفظ که در دوره های قبل،به مرحله کشوری راه یافته اند، نمی توانند |
| 2-اشتغال نداشتن به تحصیل در مقاطع مختلف تحصیلی آموزش و پرورش به صورت روزانه                                              | در مقاطع پایین تر شرکت نمایند.                                                           |
| 3-داشتن حداقل 18 سال سن                                                                                                  | 2. تمام شرکت کنندکان راه یافته به مرحله استانی در رشته های حفظ، قرائت تحقیق و ترتیل قرآ  |
| 4-سکونت در شهرستان محل برگزاری مسابقه(توسط ستاد برگزاری مسابقات شهرستان احراز می                                         | کریم لازم است پس از تلاوت فرد، به دو سوال از مفهوم عبارات منتخب از اجزای اول ودوم قرآن   |
| شود)                                                                                                    | کریم که براساس قرعه و توسط یکی از داوران پرسش می شود، جواب دهند.                         |
| تذکر1: افرادی که سن ایشان زیر 18 سال بوده ولی دانش آموز نیستند، باید در مسابقات                                          | * هرسوال 1 نمره دارد و نمره کسب شده با نمره شرکت کننده جمع می شود.                       |
| بزرگسالان شرکت نمایند.                                                                                                   | * به این منظور، عبارات منتخب از اجزای اول و دوم قرآن از طریق سایت و کانال مسابقات قرآن   |
| تذکر2: دانش آموزان بالای 18 سال که بصورت شبانه مشغول به تحصیل در آموزش و پرورش                                           | اطلاع رسانی می شود، عبارات مورد پرسش از هر شرکت کننده به صورت قرعه تعیین می شود.         |
| میباشند، باید ر مسابقات بزرگسالان شرکت نمایند.                                                                           | 🔽 مماد فعقر القرما. دارم                                                                 |
| تذکر3:طلاب حوزه های علمیه و دانشجویان صرفا در طول مدت تحصیل و سربازان صرفا در طول                                        | 🔤 مورد بوق رد بيون سرم                                                                   |
| مدت خدمت نظام وظیفه با ارائه گواهی معتبر،میتوانند در شهرستان محل تحصیل یا خدمت خود                                       |                                                                                          |
| تبت نام نمایند.                                                                                                    |                                                                                          |
| نددر4: کارنتان نمام وقت دستگاه های دولتی و عیردولتی، با ارنه نواهی معتبر از محل اشتغال،<br>مرانب                         |                                                                                          |
| میتوانند در مسابقات آن شهرستان شرکت کنند.<br>جنگ گرف کم کنیگار ختیار میانند در ارتباع کرف میارد کرکت دارد. دیارد در دارد |                                                                                          |
| تددرن: سرتت تبتدين نقط ميتوانند در مسابقات يت سهرستان سرتت تماييد. چناچه در هر                                           |                                                                                          |
| مرحمه از مسابقات خوی موضوع ایتات سود، سرخت خصی از ادامه مراحل مسابقات خدی خواهد.<br>شد                                   |                                                                                          |
| 4                                                                                                    |                                                                                          |
| 🗵 موارد فوق را قبول دارم                                                                                                 |                                                                                          |
|                                                                                                    |                                                                                          |
|                                                                                                    |                                                                                          |
| دميره                                                                                                    | رکشت                                                                                     |

|              | نسابقين قرآنى        | فرم ثبت نام مت        |                 |                                |
|--------------|----------------------|-----------------------|-----------------|--------------------------------|
|              |                      |                       | ا قرار دهید.    | صفحه کلید خود را در حالت فارسی |
|              | *نام خانوادگی:       |                       | -192            | *تام:                          |
| مرد          | *جنسیت:              |                       | -24-            | *نام پدر:                      |
| 1169/05/01   | *تاريخ تولد:         |                       |                 | <del>*</del> کد ملی:           |
| ant.         | *شهرستان:            | Ť                     | خراسان جنوبي    | *استان:                        |
|              | *موبايل:             |                       |                 | *تلفن:                         |
| 100 كيلوبايت | حداكثر حجم تصوير:000 | -                     |                 | *آدرس:                         |
|              |                      | Browse                | Choose file     | *بارگذاری عکس:                 |
|              |                      |                       | شرکت در مسابقه: | *رشته مورد علاقه جهت           |
| ساير         |                      | مسابقات حفظ قرآن كريم |                 | مسابقات قرائت                  |

## در مرحله آخر هم فایل اسکن شده صفحه اول شناسنامه و کارت ملی را بارگذاری نموده و نهایتاً

|                    | اطلاعات پرونده                                                                                                    |                                        |                                              |             |
|--------------------|----------------------------------------------------------------------------------------------------|----------------------------------------|----------------------------------------------|-------------|
|                    | and a second second sec |                                        |                                              |             |
| سازمان خدمت دهنده: | نهبندان                                                                                                    | برای شروع درخواست                      | ، باید مدارک زی <mark>ر</mark> تکمیل و الصاو | ق شوند.     |
| عنوان خدمت         | ثبت نام داوطلبین شهرستانی مسابقات قرآنی                                                                                                    |                                        | مستندات مرحله                                |             |
| نام اریاب رجوع     | امرائه سيرتي- ۲                                                                                                    | عنوان مستند                            | نوع مستند                                    | فايل        |
| توضيحات            |                                                                                                    | * فرم ثبت نام متسابقین<br>قرآنی        | فرم ثبت نام متسابقین<br>قرآنی                | 2           |
|                    |                                                                                                    | صفحه اول شناسنامه                      | صفحه اول شناسنامه                            | انتخاب<br>ا |
|                    | ثبت موقت موقت موقت                                                                                                    | دریافت کارت ملی                        | دریافت کارت ملی                              | انتخاب<br>م |
| 0                  |                                                                                                    | * : مستنداتی که باید تکمیل/بارگزاری شو | د .                                          |             |
|                    |                                                                                                    | حداكثر حجم فايل:20480 كيلوبايت         |                                              |             |

انجام تمام موارد ذکر شده ضروری بوده و باید فاقد نقص باشد.

در مرحله بعد پس از ثبت و ارسال توسط متسابق ، اطلاعات به پنل رئیس اداره امور قرآنی استان ارسال می گردد که در صورت تکمیل اطلاعات ، ثبت نام تایید و در صورت عدم تکمیل در اطلاعات و یا نقص ،

**ثبت نام ردّ می گردد .** 

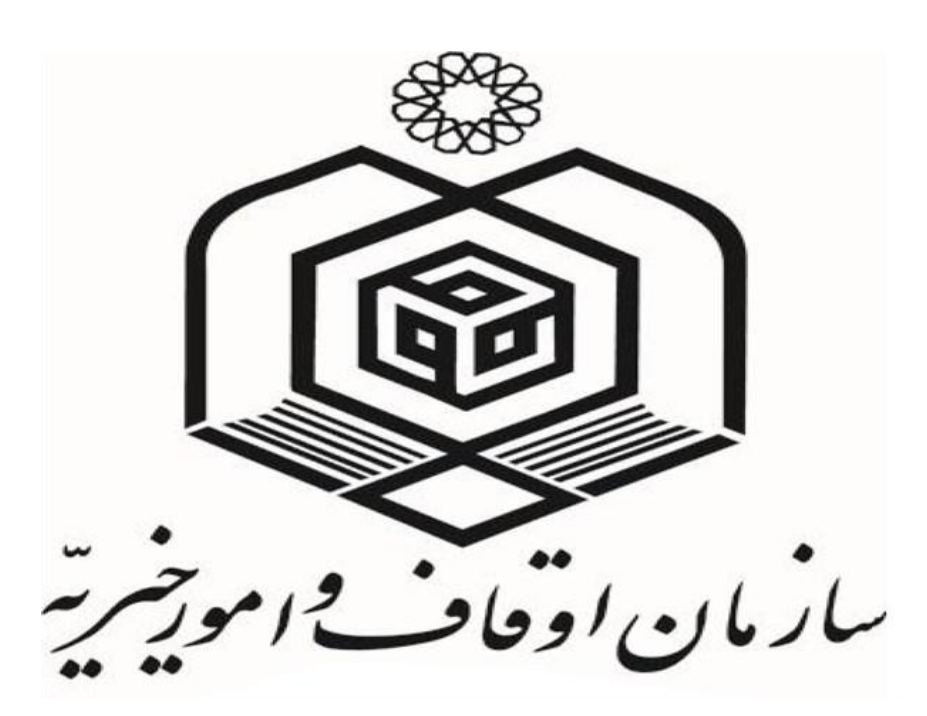